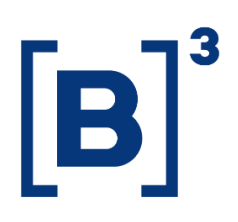

# **FLOW BREAKDOWN**

**DATAWISE** Dashboards

### **SUMÁRIO**

| 1           | DESCRIPTION OF FLOW BREAKDOWN DASHBOARD                      |
|-------------|--------------------------------------------------------------|
| 2           | BUY AND SELL BREAKDOWN DASHBOARD – MONTHLY SELECTION 3       |
| 3           | BUY AND SELL BREAKDOWN DASHBOARD – FREE SELECTION            |
| 4           | <b>BUY AND SELL BREAKDOWN DASHBOARD – ANNUAL SELECTION 5</b> |
| 5           | GENERAL FLOW BREAKDOWN                                       |
| 6           | FILTERS                                                      |
| <b>6.</b> 1 | Year                                                         |
| 6.2         | 2 Month                                                      |
| 6.3         | 8 Period                                                     |
| 6.4         | Fop Level                                                    |
| 6.5         | Macro Product (Only for Futures and Derivatives)             |
| 6.6         | 6 Commodity9                                                 |
| 6.7         | 9 Instrument                                                 |
| 6.8         | 3 Ticker                                                     |
| 7           | METRICS                                                      |
| 7.1         | B3 Buy and Sell Trades10                                     |
| 7.2         | 2 Top 5 Buy and Sell Trades                                  |
| 7.3         | B Periods                                                    |

#### 1 DESCRIPTION OF FLOW BREAKDOWN DASHBOARD

The Flow Breakdown dashboard, which is available in the Bovespa, BM&F and BTB view, allows users to assess the breakdown between buy and sell trades for different period intervals. The available selection brings the assessment divided into Monthly, Annual and Free.

Furthermore, there is an overview showing the accumulated traded volume over time, considering the differences between buy and sell trades (balance) and the total volume.

In these views users will have a chart with some additional data. In the breakdown, they will be able to follow up on the largest trades divided by Brazilian and nonresident investors. In the overview, there will be a chart with the total volume of buy and sell trades and their balance.

#### 2 BUY AND SELL BREAKDOWN DASHBOARD – MONTHLY SELECTION

This dashboard details the financial volume of buy and sell trades ranked by investor type.

It presents the largest trades by three main groups: Non-Resident Investors, Individual Investors and Largest Brokerage Houses.

It also presents data by location, namely, continental (for non-resident investors) and state (for individual investors).

Volumes are aggregated by monthly period.

| DATAWISE<br>powered by B3  | Decomposição Compras e Vendas - Bovespa<br>Seleção Mensal - Negociação |                              |        |              |                        |                       |             |                                          |                |                        |                       |           |         |
|----------------------------|------------------------------------------------------------------------|------------------------------|--------|--------------|------------------------|-----------------------|-------------|------------------------------------------|----------------|------------------------|-----------------------|-----------|---------|
| Filtros 😗                  | B3                                                                     | :                            |        |              | Compras                |                       |             | B3                                       |                |                        | Vendas                |           |         |
| Mês September 2018 *       | 9%                                                                     | 9%                           |        | 8%           | 9%                     | 8%                    | 11%         | 8%                                       | 8%             | 8%                     | 8%                    | 9%        | 9%      |
| Top 3 💌                    | 199                                                                    | 6 19%                        |        | 21%          | 18%                    | 18%                   | 20%         | 20%                                      | 20%            | 20%                    | 17%                   | 21%       | 21%     |
| Mercadori (Tudo) •         | 279                                                                    | 6 27%                        |        | 29%          | 27%                    | 26%                   | 26%         | 27%                                      | 27%            | 29%                    | 28%                   | 26%       | 28%     |
| Ticker (Tudo) •            |                                                                        |                              |        |              |                        |                       |             |                                          |                |                        |                       |           |         |
|                            | 40%                                                                    | 6 40%                        |        | 37%          | 40%                    | 44%                   | 39%         | 40%                                      | 40%            | 39%                    | 42%                   | 40%       | 38%     |
|                            | Compre                                                                 | a B3 Tota                    |        | Week 36      | Week 37                | Week 38               | Week 39     | Vendas B3                                | Total          | Week 36                | Week 37               | Week 38   | Week 39 |
|                            |                                                                        |                              |        | Тор З        | em Compras             |                       |             |                                          |                | Тор                    | 3 em Vendas           |           |         |
|                            | Total                                                                  |                              |        |              | R\$72,809 MM           | (100.0%)              |             | Total R\$ 71,363 MM (100.0%)             |                |                        |                       |           |         |
|                            | 1º Europa                                                              |                              |        |              | R\$ 36,975 MM (50.78%) |                       | 1º Europa   |                                          |                | R\$ 35,662 MM          | (49.97%)              |           |         |
| INVESTIDORES ESTRAINGEIROS | 2°                                                                     | 2º Américas                  |        |              | R\$ 31,831 MM (43.72%) |                       | 2º Américas |                                          |                | R\$ 32,128 MM (45.02%) |                       |           |         |
|                            | 30                                                                     | 3° Ásia R\$ 3,021 MM (4.15%) |        |              |                        |                       |             | 3º Asia R\$2,667 MM (3.74%)              |                |                        |                       |           |         |
|                            | Total d                                                                | los Top 3                    |        |              | R\$ 23,101 M           | M (66.7%)             |             | Total dos Top 3 R\$ 23.959 MM (67.2%)    |                |                        |                       |           |         |
|                            | 18                                                                     | SD                           |        |              | R\$ 15 296 MM          | (44.17%)              |             | 18 SP                                    |                | P\$ 16.061 MM (45.06%) |                       |           |         |
| INVESTIDORES PESSOA FISICA | 28                                                                     | RJ                           |        |              | R\$ 5,357 MM           | R\$ 5.357 MM (15.47%) |             | 29 RJ                                    |                |                        | R\$ 5,473 MM (15.35%) |           |         |
|                            | 39                                                                     | MG                           |        |              | R\$ 2,448 MM           | 1 (7.07%)             |             | 39 MG                                    |                |                        | R\$ 2,425 MM          | (6.80%)   |         |
|                            | 40                                                                     | 00                           |        |              | D# 1 070 MM            | 177 716/3             |             | 40 00 00 00 00 00 00 00 00 00 00 00 00 0 |                |                        |                       |           |         |
|                            | Total d                                                                | los Top 3                    |        |              | R\$ 55,979 N           | IM (31.1%)            |             | Total dos Top 3                          |                |                        | R\$ 57,357 MI         | M (31.8%) |         |
| MAIORES CORRETORAS         | 19                                                                     | UBS BRASIL CCTVM             | S/A    |              | R\$ 23,825 MN          | 1(13.22%)             |             | 1º UBS BRA                               | ASIL CCTVM S/A |                        | R\$ 23,894 MM         | (13.26%)  |         |
|                            | 28                                                                     | XP INVESTIMENTOS             | CCTV   |              | R\$ 16,412 MI          | VI (9.11%)            |             | 29 XP INVESTIMENTOS CCTV                 |                |                        | R\$ 16,872 MM (9.36%) |           |         |
|                            | 39                                                                     | MORGAN STANLEY               | CTVM   |              | R\$ 15,743 MI          | VI (8.73%)            |             | 39 MORGAI                                | N STANLEY CTVM |                        | R\$ 16,591 MM         | (9.21%)   |         |
| 🔲 PESSOA JURÍDI 🔲 PESSOA F | ÍSICA                                                                  | INSTITUIÇÃO FI               | FUNDOS | 5 📕 INVESTID | OR N                   |                       |             |                                          |                |                        |                       |           |         |

Decomposição Compras e Vendas - Bovespa DATAWISE s 🕧 B3 Тор 3 (Tudo) ٠ ... FUTURO ٠ Tipo • ia (Tudo) • (Tudo) 413,807 MM (100.0% R\$ 137,282 MM (65.22% R\$ 285,058 MM (68.89%) R\$ 121,876 MM (29.45%) Europa 1º 2º 1° 2° RES ESTRANGEIROS INVEST Améria Sem in R\$ 67,326 MM (31.98% R\$ 5,818 MM (2.76%) R\$ 8,232 MM (88.9% R\$ 6,011 MM (88. Total dos Top 3 
 1°
 SÃO PAULO

 2°
 RIO DE JANEIRO

 3°
 RIO GRANDE DO SUL

 4°
 Saminformação
 R\$ 5,086 MM (74.68%) R\$ 684 MM (10.05%) R\$ 240 MM (3.53%) D\$ 204 MM (2.99%) 
 1°
 SÃO PAULO

 2°
 RIO DE JANEIRO

 3°
 MINAS GERAIS

 4°
 Sami informação
 R\$ 6,433 MM (69.51%) R\$ 1,275 MM (13.78%) R\$ 523 MM (5.65%) P\$ 245 MM (3.72%) INVESTIDORES PESSOA FISICA Total dos Top R\$ 221,303 MM (30.66%) R\$ 128,457 MM (17.80%) R\$ 70,450 MM (9.76%) ITAU CV S/A BRADESCO S/A CTVM BANCO BTG PACTUAL S/A R\$ 229,672 MM (31.82%) R\$ 124,833 MM (17.29%) R\$ 71,589 MM (9.92%) 1° ITAU CV S/A 2° BANCO J.P.MORGAN S/A 19 29 39 📕 INVESTIDOR NÃO RESI.. 🔲 INSTITUIÇÃO FINANCE.. 📕 FUNDOS PESSOA JURÍDICA (NÃ.. 📕 PESSOA FÍSICA

#### **3 BUY AND SELL BREAKDOWN DASHBOARD – FREE SELECTION**

The dashboard presents in detail the financial volume of buy and sell trades ranked by investor type.

Volumes are aggregated by the user's period of choice.

| DATAWISE<br>powered by B3                | E Decomposição Compras e Vendas - Bovespa<br>Seteção livre - Negociação |                          |                                       |                        |  |  |  |
|------------------------------------------|-------------------------------------------------------------------------|--------------------------|---------------------------------------|------------------------|--|--|--|
| Filtro 👔                                 | B3                                                                      | Compras                  | 83                                    | Vendas                 |  |  |  |
| Período Últimos 7 dias 🔻                 | 13%                                                                     | 13%                      | 11%                                   | 11%                    |  |  |  |
| Data Início 10/1/2019 Data Fim 6/30/2020 | 23%                                                                     | 23%                      | 22%                                   | 22%                    |  |  |  |
| Top 3 •                                  | 25%                                                                     | 25%                      | 26%                                   | 26%                    |  |  |  |
| Instrumento (Tudo) •                     |                                                                         |                          |                                       |                        |  |  |  |
| Mercadoria (Tudo) •                      | 35%                                                                     | 35%                      | 36%                                   | 36%                    |  |  |  |
| (ludo) *                                 | Compra B3                                                               | Data Selecionada         | Vendas B3                             | Data Selecionada       |  |  |  |
|                                          | Top 3 (                                                                 | em Compras               | Тор 3 е                               | m Vendas               |  |  |  |
|                                          | Total                                                                   | R\$66,688 MM (100.0%)    | Total R\$ 67,677 MM (100.0%)          |                        |  |  |  |
|                                          | 1º Europa                                                               | R\$ 40,340 MM (60.49%)   | 1° Europa                             | R\$ 39,200 MM (57.92%) |  |  |  |
| INVESTIDURES ESTRANGEIRUS                | 2º Américas                                                             | R\$ 25,017 MM (37.51%)   | 2° Américas                           | R\$ 27,533 MM (40.68%) |  |  |  |
|                                          | 3° Asia                                                                 | R\$ 1,063 MM (1.59%)     | 3° Asia<br>49 Cominformation          | P\$ 205 MM (1.0876)    |  |  |  |
|                                          | Total dos Top 3                                                         | R\$ 26,542 MM (61.7%)    | Total dos Top 3 R\$ 26,312 MM (61.8%) |                        |  |  |  |
|                                          | 19. SP                                                                  | R\$ 17.896 MM (41.58%)   | 19 SP                                 | R\$ 17,696 MM (41,58%) |  |  |  |
| INVESTIDORES PESSOA FISICA               | 2º RJ                                                                   | R\$ 4,727 MM (10.98%)    | 2º RJ                                 | R\$ 4,779 MM (11.23%)  |  |  |  |
|                                          | 3º MG                                                                   | R\$ 3,919 MM (9.10%)     | 3º MG                                 | R\$ 3,837 MM (9.01%)   |  |  |  |
|                                          | 40 DC                                                                   | D\$ 2 947 MM (6 85%)     | A0 DC DC DC 2 9/// MM/ (6.92%)        |                        |  |  |  |
|                                          | Total dos Top 3                                                         | R\$ 51,883 MM (27.2%)    | Total dos Top 3                       | R\$ 51,843 MM (27.2%)  |  |  |  |
|                                          | 19 XP INVESTIMENTOS CCTV.                                               | R\$ 20,034 MM (10.51%)   | 19 XP INVESTIMENTOS CCTV.             | R\$ 20,510 MM (10.76%) |  |  |  |
| MAIORES CORRETORAS                       | 2º ITAU CV S/A                                                          | R\$ 16,871 MM (8.85%)    | 2º ITAU CV S/A                        | R\$ 16,083 MM (8.44%)  |  |  |  |
|                                          | 3º BANCO ABN AMRO S.A.                                                  | R\$ 14,978 MM (7.86%)    | 3º MORGAN STANLEY CTVM                | R\$ 15,251 MM (8.00%)  |  |  |  |
|                                          | 40 HDC DDACH CCTVIALC/A                                                 | D\$ 14 473 MM4 (7 COSC)  | AO DANCOADNAMDOSA                     | D\$ 1/ 986 MM (7 86%)  |  |  |  |
| PESSOA JURÍDICA (NÃO FINAN               | ICE 🔲 PESSOA FÍSICA 📃 INSTITUIÇÃO FINA                                  | ANCEIRA FUNDOS INVESTIDO | R NÃO RESIDENTE                       |                        |  |  |  |

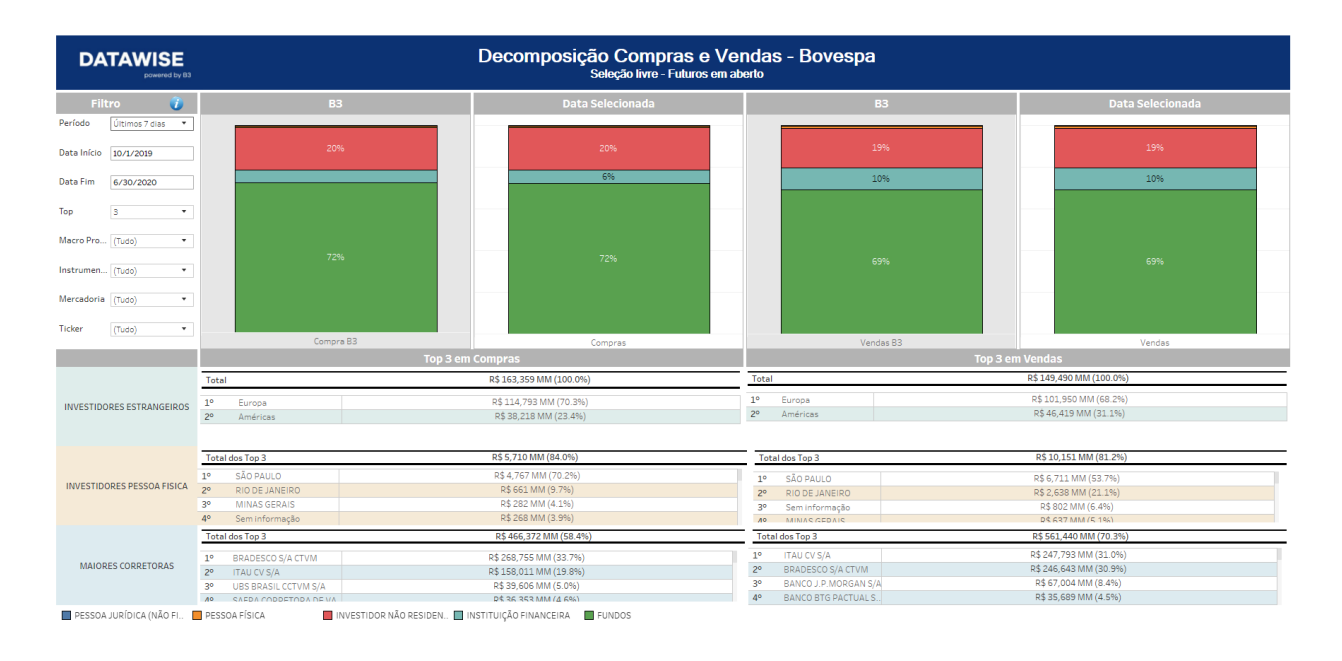

#### **4 BUY AND SELL BREAKDOWN DASHBOARD – ANNUAL SELECTION**

This dashboard presents in detail the financial volume of buy and sell trades ranked by investor type.

Volumes are aggregated by the user's period of choice.

| DATAWISE<br>Dowered by B3                                                                                                    | E Decomposição Compras e Vendas - Bovespa<br>Seteção Anual - Negociação                                                                                                    |                                                                         |            |                                                                                                    |                                                                                                    |                   |                                                                                           |                                                                  |            |                                                                                       |                                                                 |                   |
|----------------------------------------------------------------------------------------------------|----------------------------------------------------------------------------------------------------|-------------------------------------------------------------------------|------------|----------------------------------------------------------------------------------------------------|----------------------------------------------------------------------------------------------------|-------------------|-------------------------------------------------------------------------------------------|------------------------------------------------------------------|------------|---------------------------------------------------------------------------------------|-----------------------------------------------------------------|-------------------|
| Filtros 🥡                                                                                                    | B3                                                                                                    |                                                                         |            |                                                                                                    |                                                                                                    |                   | В3                                                                                        |                                                                  | Vendas     |                                                                                       |                                                                 |                   |
| Ano         2018         •           Top         S         •           Instrumento(Tudo)         •           Mercadoria         (Tudo)         •           Ticker         (Tudo)         • | 9%<br>18%<br>29%                                                                                                    | 29%                                                                     | 18%<br>29% | 9%<br>17%<br>29%                                                                                                | 28%<br>39%                                                                                                    | 10%<br>18%<br>29% | 8%<br>18%<br>29%                                                                          | 8%<br>18%<br>29%                                                 | 18%<br>25% | 9%<br>16%<br>28%                                                                      | 8%<br>19%<br>29%                                                | 10%<br>15%<br>29% |
|                                                                                                    | Compra B3                                                                                                    | Total                                                                   | 01         | 02<br>02                                                                                                    | 03                                                                                                    | 37%<br>Q4         | Vendas B3                                                                                 | Total                                                            | 01         | Q2<br>3 em Vendas                                                                     | 03                                                              | 04                |
| INVESTIDORES ESTRANGEIROS                                                                                                    | Top 3 cm Compras           Total         R\$1.160,499 MM (100.0%)           1º         Europa         6\$599,770 MM (51.56%)           2º         Américas         6\$500,045 MM (42.76%)           3º         Ásia         6\$44,251 MM (43.76%)           4º         Seminformação         6\$7,653 MM (43.76%) |                                                                         |            |                                                                                                    | Total         R\$1,188,129 MM (100.0%)           1°         Europa         R\$ 604,158 MM (50.85%)           2°         Américas         R\$ 559,602 MM (45.42%)           3°         Ásia         R\$ 4157 MM (2.85%)           4°         Sem informação         R\$ 9,797 MM (0.82%) |                   |                                                                                           |                                                                  |            |                                                                                       |                                                                 |                   |
| INVESTIDORES PESSOA FISICA                                                                                                    | Total des Top 3         05 556,560 MMI (68,2%)           10         57         R\$ 250,757 MMI (44,4%)           28         RJ         R\$ 85,505 MMI (51,2%)           38         MG         R\$ 55,505 MMI (51,2%)           48         R5         R\$ 55,554 MMI (56,2%)                                       |                                                                         |            | Total dos Top 3           1º         SP           2º         RJ           3º         MG           4º         RS | Total dos Top 3         R\$ 353,520 MM (68,5%)           19         57         R\$ 250,822 MM (42,7%)           28         R.J         R\$ 88,323 MM (121,2%)           39         M.G         R\$ 34,375 MM (56,6%)           49         P.S         R\$ 29,395 MM (51,1%)             |                   |                                                                                           |                                                                  |            |                                                                                       |                                                                 |                   |
| MAIORES CORRETORAS                                                                                                    | Total dos Top           1º         UBS B           2º         MORG           3º         BRAD           4º         XP INV                                                                                                    | RASIL CCTVM S/A<br>AN STANLEY CTVM<br>ESCO S/A CTVM<br>VESTIMENTOS CCTV |            | R\$ 925,671 I<br>R\$ 365,287 MI<br>R\$ 287,020 M<br>R\$ 273,365 M<br>R\$ 267,670 M                              | MM (31.5%)<br>M (12.42%)<br>M (9.76%)<br>M (9.29%)<br>M (9.10%)<br>NDDS                                                                                                    |                   | Total dos Top 3<br>1º UBS BRA<br>2º MORGAN<br>3º XP INVES<br>4º BRADESI<br>PNÃO DESIDENTE | SIL CCTVM S/A<br>N STANLEY CTVM<br>STIMENTOS CCTV<br>CO S/A CTVM |            | R\$ 934,086 M<br>R\$ 366,310 MM<br>R\$ 298,678 MM<br>R\$ 269,098 M1<br>R\$ 262,428 M1 | M (31.8%)<br>1 (12.45%)<br>1 (10.15%)<br>M (9.15%)<br>M (8.92%) |                   |

| DATAWISE<br>powered by 83                | DATAWISE Decomposição Compras e Vendas - Bovespa<br>Seleção Anual - Futuros em aberto |                   |                |                       |     |                 |                |               |                     |     |
|------------------------------------------|---------------------------------------------------------------------------------------|-------------------|----------------|-----------------------|-----|-----------------|----------------|---------------|---------------------|-----|
| Filtros                                  | 🚺 вз                                                                                  |                   | Com            | pras                  |     | B3              |                | Ven           | das                 |     |
| Ano 2018                                 | •                                                                                     |                   |                |                       |     |                 |                |               |                     |     |
| Тор 3                                    | • 35%                                                                                 | 35%               | 41%            |                       | 25% | 36%             | 36%            | 27%           | 27%                 |     |
| Macro Pro (Tudo)                         |                                                                                       |                   |                | 46%                   |     |                 |                |               |                     | 44% |
| Instrumen (Tudo)                         |                                                                                       |                   |                |                       |     |                 |                |               |                     |     |
| Mercadoria (Tudo)                        | • 59%                                                                                 | 59%               |                |                       | 69% | 57%             | 57%            | 68%           | 66%                 |     |
| Ticker (Tudo)                            | •                                                                                     |                   | 54%            | 48%                   |     |                 |                |               |                     | 49% |
|                                          | Compra B3                                                                             | Total             | Q2             | Q3                    | Q4  | Vendas B3       | Total          | Q2            | Q3                  | Q4  |
|                                          |                                                                                       |                   | Top 3 em Comj  | pras                  |     |                 |                | Top 3 em Vene | las                 |     |
|                                          | Total                                                                                 |                   | R\$            | 1,936,857 MM (100.0%) |     | Total           |                | R\$ 2,0       | 010,613 MM (100.0%) |     |
| INVESTIGATE FETRAL FIRMS                 | 1º Europa                                                                             |                   | R\$            | 1,437,473 MM (74.22%) |     | 1º Europa       |                | R\$ 1,        | 284,602 MM (63.89%) |     |
| INVESTIDURES ESTRANGEIRUS                | 2º Améric                                                                             | 85                | RS             | 447,910 MM (23.13%)   |     | 2º América      | 15             | R\$ 7         | 08,835 MM (35.25%)  |     |
|                                          | 3º Sem int                                                                            | ormação           | н              | \$29,561 MM (1.53%)   |     | 3º Seminfi      | ormação        | Rą            | 16,781 MM (0.83%)   |     |
|                                          | Total dos Top 3                                                                       | }                 | R\$            | 63,545 MM (89.4%)     |     | Total dos Top 3 | 3              | R\$           | 56,659 MM (90.2%)   |     |
|                                          | 1º SÃO P                                                                              | AULO              | R\$            | 51,716 MM (72.77%)    |     | 1º SÃO PAU      | LO             | R\$ 52        | ,331 MM (70.78%)    |     |
| INVESTIDORES PESSOA FISICA               | 2º RIO DE                                                                             | JANEIRO           | R\$            | 9,931 MM (13.97%)     |     | 2º RIODEJ       | ANEIRO         | R\$ 11        | .,157 MM (15.09%)   |     |
|                                          | 3º RIO GR                                                                             | ANDE DO SUL       | R              | \$ 1,897 MM (2.67%)   |     | 3º MINAS G      | ERAIS          | R\$ 3         | 1,171 MM (4.29%)    |     |
|                                          | A0 Samin                                                                              | formação          | D              | \$ 1.882 MM (2.65%)   |     | 4º Sem info     | rmação         | K\$ 2         | 1,693 MM (3.64%)    |     |
|                                          | Total dos Top 3                                                                       | 3                 | RS             | 2,739,703 MM (49.3%)  |     | Total dos Top 3 | 3              | R\$ 3,        | 095,624 MM (55.7%)  |     |
| MAIODES CODDETODAS                       | 1º ITAU C                                                                             | V S/A             | R\$ :          | L,746,656 MM (31.45%) |     | 1º ITAU CV S/A  |                | R\$1,5        | 46,854 MM (27.85%)  |     |
| MAIORES CORRETORAS                       | 2º BANCO                                                                              | ) J.P.MORGAN S/A  | R              | 526,053 MM (9.47%)    |     | 2º BRADE        | SCO S/A CTVM   | R\$ 94        | 17,776 MM (17.06%)  |     |
|                                          | 3º BRADE                                                                              | SLU S/A CTVM      | R              | 466,394 MM (8.41%)    |     | 3º GOLDN        | IAN SACHS DO B | R\$ 60        | 00,994 MM (10.82%)  |     |
| PESSOA JURÍDICA (NÃO F., 🔛 PESSOA FÍSICA | INVESTIDOR NÃO RESIDE                                                                 | INSTITUIÇÃO FINAN | CEIRA 📕 FUNDOS | 9440,000 mml (8.0776) |     | AO RANCO        | RTG DACTIALS   | D \$ 4        | 52 764 MM (8 25%)   |     |

#### **5 GENERAL FLOW BREAKDOWN**

The General Flow Breakdown dashboard presents in detail the financial volume of buy and sell trades ranked by investor type with balance analysis and accrued volume in a historical series.

The first dashboard shows the segregation of the total financial volume, buy, sell and the balance representing the net volume. It also shows the daily balance by investor category: Funds, Financial Institution, Non-Resident Investor, Individual Investor and Corporate Investor, besides the accrued volume and balance for the selected period.

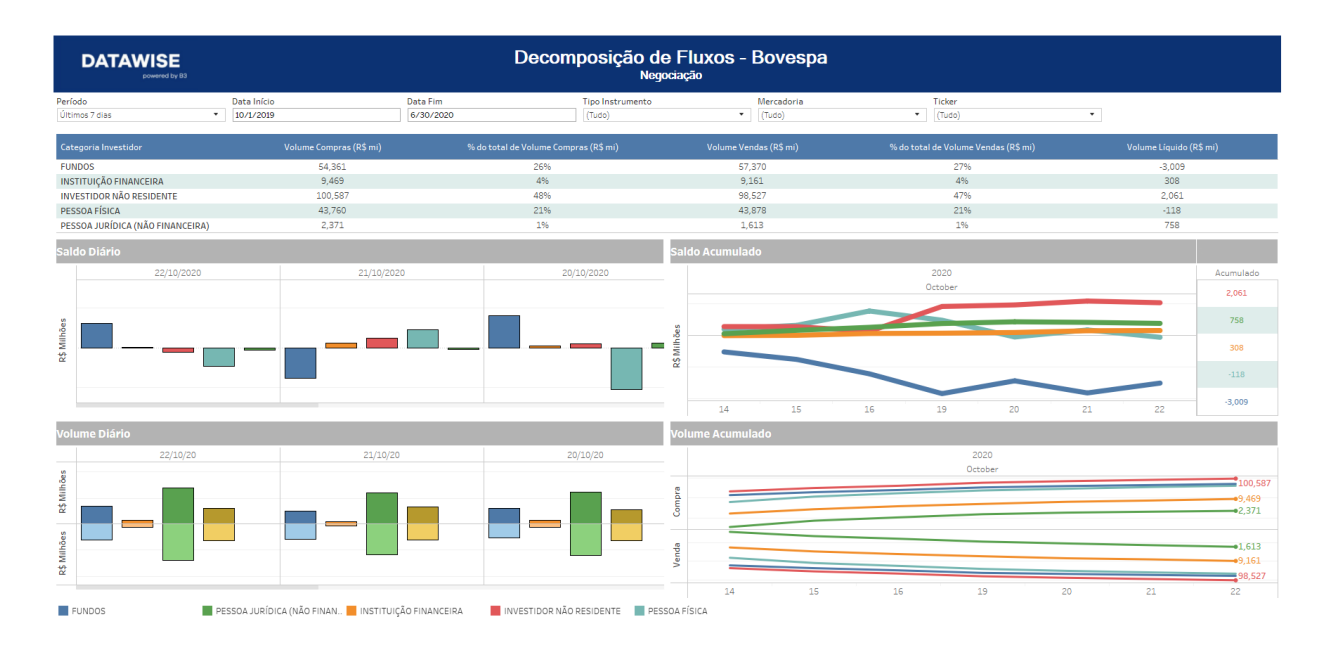

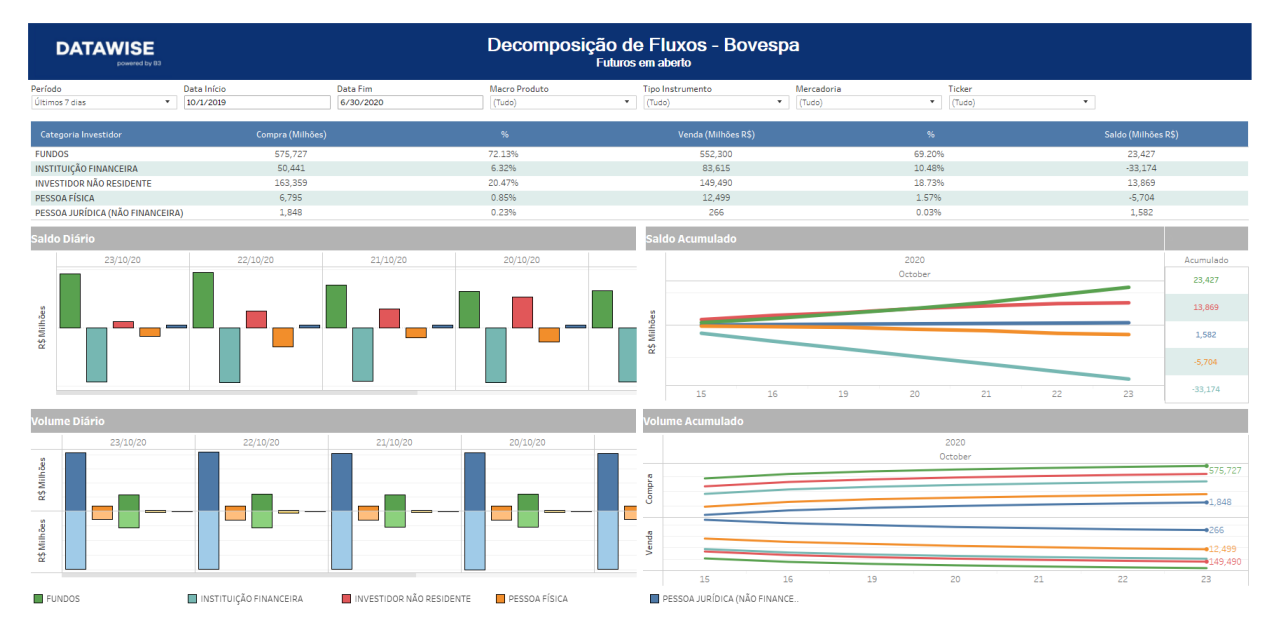

#### **6 FILTERS**

| 6.1 | Year |      |   |
|-----|------|------|---|
| Ano |      | 2018 | • |

Choose the years available in the database. If the chosen year is the current year, the dashboard will load up to the period the data are available.

| 6.2 | Month |
|-----|-------|
|     |       |

| Mês | September 2018 |
|-----|----------------|
|     |                |

\*

Choose the month of a year available in the database. If the chosen month is the current data, the dashboard will load up to the day with available data.

#### 6.3 Period

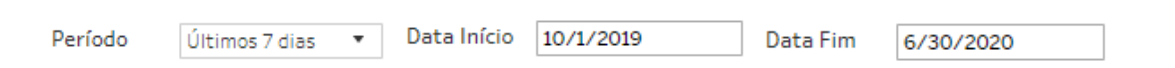

This filter allows users to choose between the periods of the last 7 days, 30 days or "Date Selection", which will be established by Start Date and End Date. In this case, it is possible to select the entire database available (from August 2017) up to T-2. Or select a single specific day to understand that day in greater detail, using the other filters to achieve greater data granularity.

#### 6.4 Top Level

| Тор | 3 | • |
|-----|---|---|
|-----|---|---|

It is possible to select the most traded top level, which will reflect the volume at the top of each ranking.

#### 6.5 Macro Product (Only for Futures and Derivatives)

Macro Pro... (Tudo) 🔹

Provides users with specific contract macro product categories.

#### 6.6 Commodity

| Mercadoria (Tudo) 🔹 | Mercadoria | (Tudo) | • |
|---------------------|------------|--------|---|
|---------------------|------------|--------|---|

This filter considers the initial letters of B3 instruments.

#### 6.7 Instrument

| Instrumento (Tudo) 🔹 |
|----------------------|
|----------------------|

Segregated by instrument type, considering cash, options, forward and futures contracts, among others.

#### 6.8 Ticker

| Ticker | (Tudo) | • |
|--------|--------|---|
|--------|--------|---|

The most granular data level, it enables users to filter the contract using their full ticker.

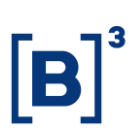

#### **7 METRICS**

#### 7.1 B3 Buy and Sell Trades

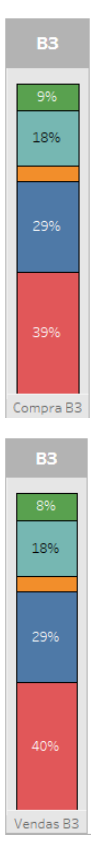

The columns on the left hand side, which are included in all breakdown dashboards between buy and sell trades, show B3's trade value total for that segment and market. It is interesting to use them as a parameter to compare the trading status of different audiences against specific contracts and assets. In doing so, users will be able to understand whether a given asset is more or less often traded by a certain investor type.

#### 7.2 Top 5 Buy and Sell Trades

| Тор   | 3 | • Тор | 5                        | • Тор | 10 • |  |  |
|-------|---|-------|--------------------------|-------|------|--|--|
|       |   |       | Ļ                        |       |      |  |  |
|       |   | Top 5 | em Compras               |       |      |  |  |
| Total |   |       | R\$1,160,409 MM (100.0%) |       |      |  |  |
|       |   |       |                          |       |      |  |  |

|       | Top 5 em Vendas           |  |
|-------|---------------------------|--|
| Total | R\$ 1,188,129 MM (100.0%) |  |

When selecting the Top Level Filter, users will have the choice to assess the most traded volume in the highest ranked top 3, 5 or 10 when looking at the foreign investor, individual investor and largest brokerage house ranks.

#### 7.3 Periods

| Q1      | Q2      | Q3      | Q4      |
|---------|---------|---------|---------|
|         |         |         |         |
| Week 36 | Week 37 | Week 38 | Week 39 |

When selecting the Top Level Filter, users will have the choice to assess the most traded volume in the highest ranked top 3, 5 or 10 when looking at the foreign investor, individual investor and largest brokerage house ranks.

#### 8 SERVICE TEAMS

Take a major step and optimize your decision making. Explore our products. If you have any query, talk to our team.

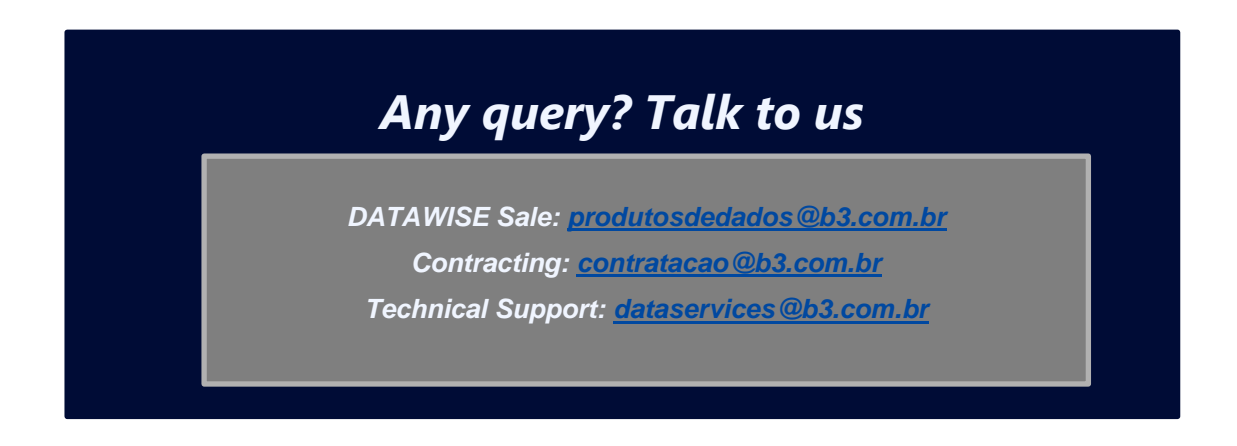